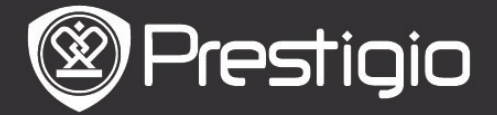

# Rozpoczęcie Korzystania z Urządzenia

#### 1. Wygląd Urządzenia.

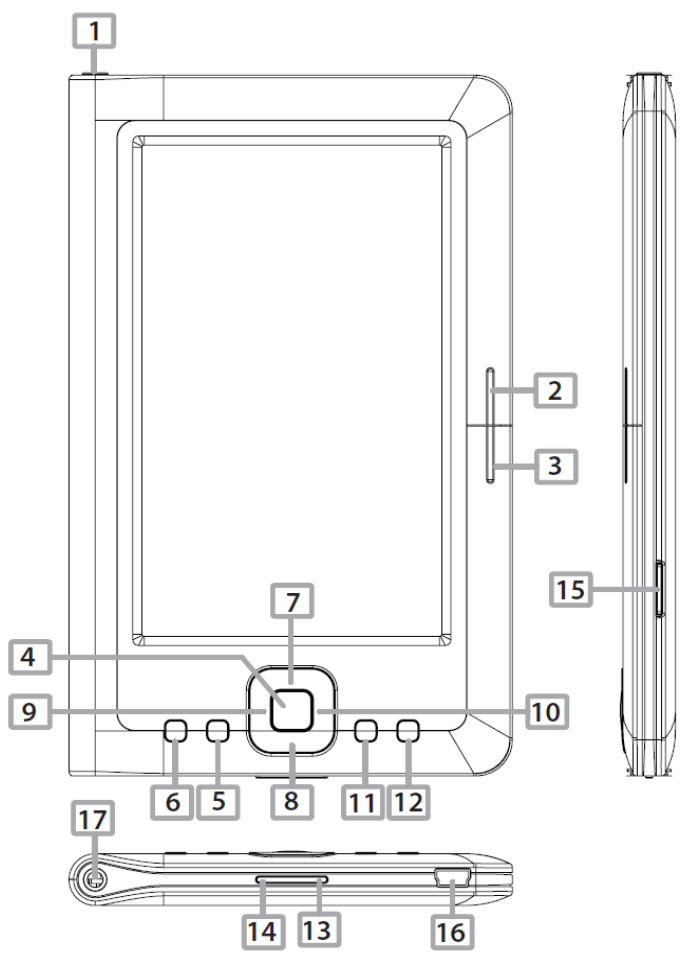

| 1            | Przycisk Power                          | Włącza/wyłącza urządzenie; Usypia/Aktywuje<br>urządzenie                                |  |  |
|--------------|-----------------------------------------|-----------------------------------------------------------------------------------------|--|--|
| 2            | NASTĘPNA<br>STRONA                      | Przeskocz do następnej strony                                                           |  |  |
| 3            | POPRZEDNIA<br>STRONA                    | Przeskocz do poprzedniej strony                                                         |  |  |
| 4            | Przycisk ENTER                          | Potwierdź opcję                                                                         |  |  |
| 5            | Przycisk Zoom                           | Powiększenie/zmniejszenie zawartości ekranu                                             |  |  |
| 6            | Przycisk Menu                           | Uruchomienie menu opcji                                                                 |  |  |
| 78           | B Przyciski                             | Nawigacja we wszystkich opcjach                                                         |  |  |
| 910 strzałek |                                         |                                                                                         |  |  |
| 11           | Przycisk Music                          | Odtwarzanie/Pauza odtwarzania                                                           |  |  |
| 12           | Przycisk BACK                           | Wróć do poprzedniej opcji: Wciśnij i przytrzymaj przycisk, aby wrócić do strony głównej |  |  |
| 13           | Przycisk VOL+                           | Zwiększenie głośności.                                                                  |  |  |
| 14           | Przycisk VOL-                           | Zmniejszanie głośności.                                                                 |  |  |
| 15           | Gniazdo kart<br><b>pamięci Micro SD</b> | Włóż kartę microSD                                                                      |  |  |

#### PL - 1

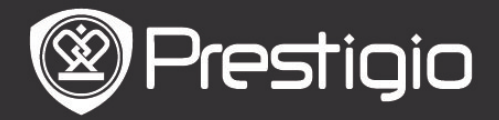

16 Port Mini USB

Służy do podłączenia do portu USB na komputerze PC. Służy do podłaczenia słuchawek

Gniazdo słuchawkowe

#### 2. Wł./Wył. Zasilania

- Naciśnij i przytrzymaj przycisk Power, aby włączyć urządzenie. Wyświetlony zostanie ekran powitalny, zanim urządzenie zacznie wyświetlać ekran Główny.
- Naciśnij i przytrzymaj przycisk Power, aby wyłączyć urządzenie.
- Wciśnij przycisk Power, aby uruchomić tryb uśpienia.
   Wciśnij przycisk Power, aby wyjść z tego trybu.

# 3.1 (30 kanałów)

- Włóż wtyczkę mini USB do portu USB urządzenia i podłącz zasilacz do gniazdka zasilającego w celu jego naładowania. Aby naładować urządzenie w pełni potrzeba w przybliżeniu 6 godzin.
- Ďoładuj akumulator, gdy poziom naładowania jego akumulatora spadnie do niskiego, co symbolizuje ikona I. Ikona I pojawia się podczas ładowania.

### 4. Korzystanie z karty pamięci Micro

- Urządzenie obsługuje karty pamięci Micro SD/SDHC/MMC.
- Aby włożyć kartę microSD, umieść kartę w gnieździe urządzenia etykietą skierowaną w kierunku tylnej ścianki urządzenia.
- Aby wyjąć kartę Micro SD, delikatnie naciśnij krawędź karty, aby zwolnić blokadę zabezpieczającą i wyjmij kartę z gniazda.

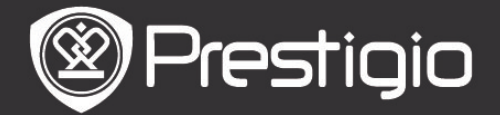

#### **Operacje Podstawowe**

Naciśnij i przytrzymaj **przycisk Power**, aby włączyć urządzenie. Automatycznie wyświetlony zostanie **ekran Główny**, po wyświetleniu najpierw ekranu powitalnego.

#### <u>Menu Ekranu Głównego</u>

Na ekranie **Głównym**, wciśnij **Przycisk Menu**, aby uruchomić **Menu Ekranu Głównego**. Użyj **Przycisków Strzałek**, aby wybrać odpowiedni element, a następnie wciśnij **przycisk Enter**, aby zatwierdzić opcję. Wciśnij **Przycisk BACK**, aby powrócić do poprzedniej opcji.

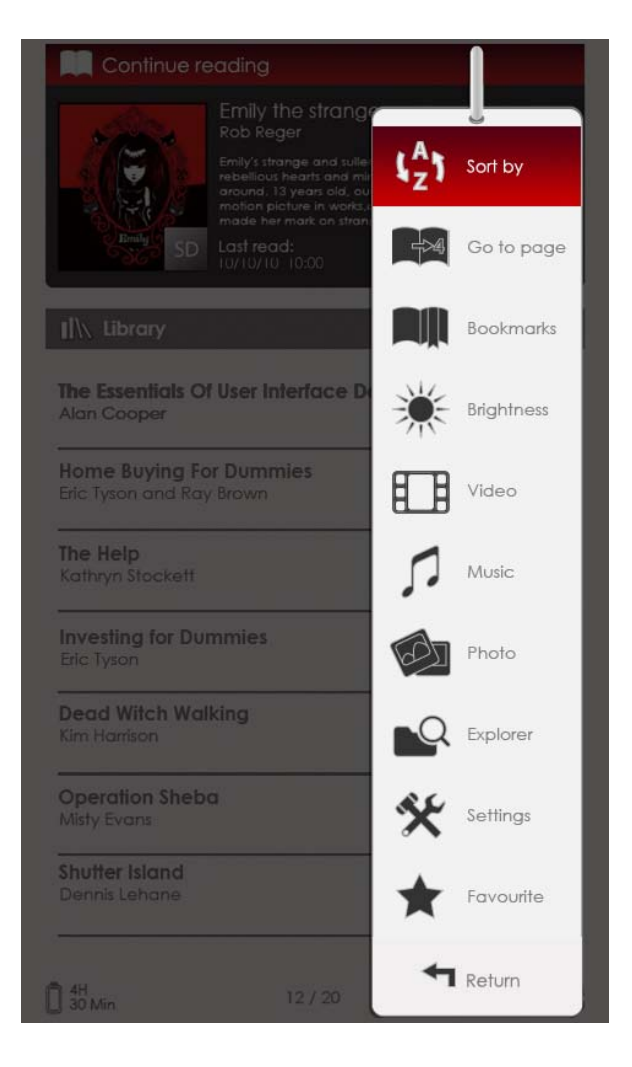

# 1. Sort by (Sortuj wg)

Użyj Przycisków Strzałek, aby wybrać odpowiedni element (By Title (wg tytułu) / Author (autora)/ Category (kategorii)/Date (daty)/Format (formatu), a następnie

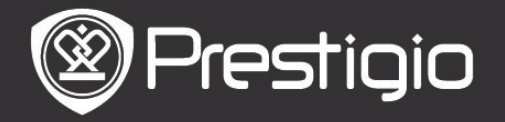

wciśnij przycisk Enter, aby zatwierdzić opcję.

# 2. Go to page (idź do strony)

Wciśnij klawisz strzałki, aby przesunąć kursor i wyregulować wartość. Zaznacz Apply (zastosuj), a następnie wciśnij przycisk Enter, aby zatwierdzić opcję.

# 3. Brightness (jasność)

Reguluje jasność wyświetlacza. Wciśnij klawisz strzałki, aby wyregulować wartość, a następnie wciśnij przycisk BACK (wróć), aby potwierdzić ustawienia.

# 4. Favorite (Ulubione)

Wyświetla listę ulubionych książek.

Uźyj **Przycisków Strzałek**, aby wybrać odpowiednią książkę, a następnie wciśnij przycisk Enter, aby ją otworzyć. Na liście **Favorite**s (ulubione), wciśnij **przycisk Menu**, aby uruchomić menu pomocnicze, szczegółowo opisane poniżej.

Sort by titleLista plików jest sortowana wg tytułu.DeleteSkasuj aktualnie wybraną książkę z listy.

W celu uzyskania informacji na temat zakładek, video, zdjęć, eksploratora plików oraz ustawień, prosimy zapoznać się z poniższymi instrukcjami obsługi.

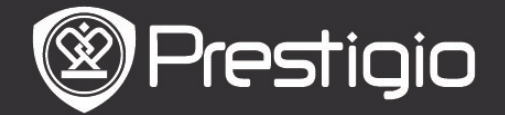

# Czytanie Książek

Urządzenie obsługuje formaty PDF/EPUB z Adobe DRM, FB2, oraz pliki tekstowe TXT. Wykonaj poniższe kroki, aby odczytać książkę.

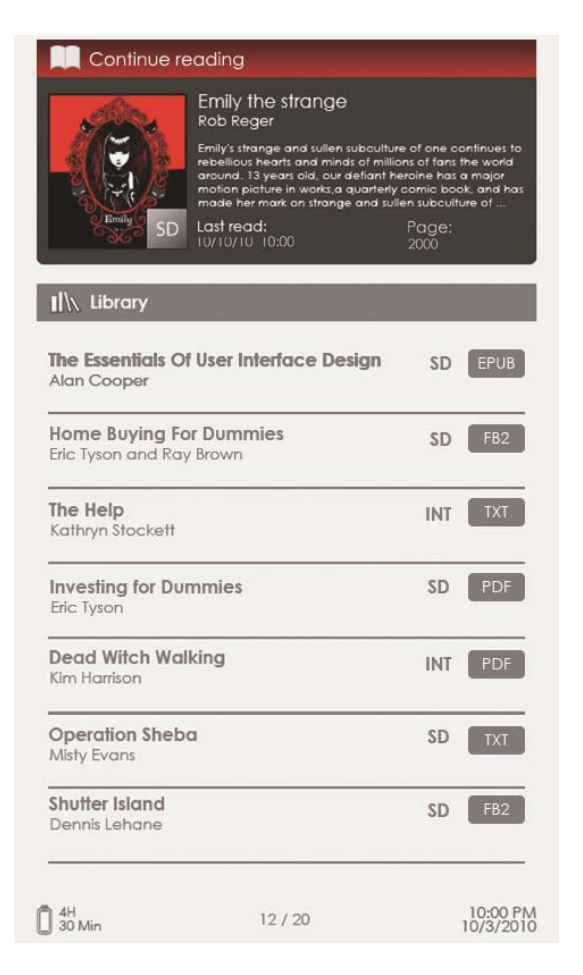

# 1. Continue Reading (kontynuowanie czytania)

Na ekranie wyświetlony zostaje ostatni plik. Użyj **Przycisków Strzałek**, aby wybrać odpowiedni element, a następnie wciśnij przycisk Enter, aby wznowić czytanie.

#### 2. Library (Biblioteka)

Lista książek jest wyświetlana na ekranie. Wciśnij przyciski **PREV/NEXT PAGE** (POPRZ./NAST. STRONA), aby zmieniać strony. Użyj **Przycisków Strzałek**, aby wybrać odpowiedni element, a następnie wciśnij **przycisk Enter**, aby rozpocząć czytanie.

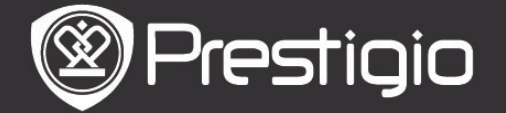

# <u>Operacje na ekranie z stroną książki</u>

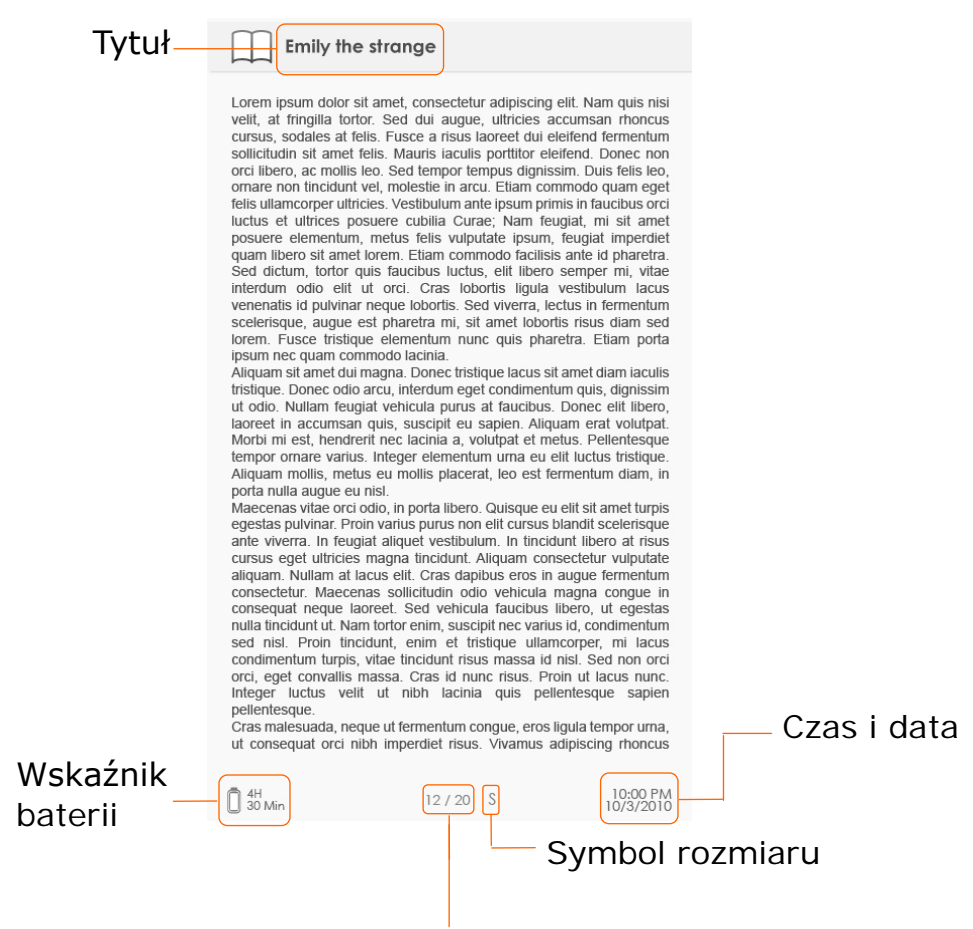

Aktualna strona/ilość stron

- Na ekranie wyświetlania książki, wciśnij przyciski **PREV/NEXT PAGE** (POPRZ./NAST. STRONA), aby zmieniać strony.
- Wciśnij przycisk Zoom, aby powiększyć/zmniejszyć zawartość ekranu. Zaznacz odpowiednią opcję, a następnie wciśnij przycisk Enter, aby zatwierdzić. Wciśnij Klawisze Strzałek, aby przewinąć ekran w celu wyświetlenia pozostałej części strony.
- Wciśnij przycisk Music (Muzyka), aby uruchomić pasek statusu odtwarzania muzyki. Prosimy zapoznać się z trybem Music (muzyka) w celu uzyskania bardziej szczegółowych instrukcji.

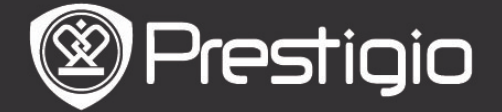

# Informacje dot. menu Options (opcje)

Podczas czytania książki, wciśnij **Przycisk Menu**, aby uruchomić menu opcji opisane szczegółowo poniżej. Użyj **Przycisków Strzałek**, aby wybrać odpowiedni element, a następnie wciśnij przycisk Enter, aby zatwierdzić opcję. Wciśnij **Przycisk BACK**, aby powrócić do poprzedniej opcji/ekranu.

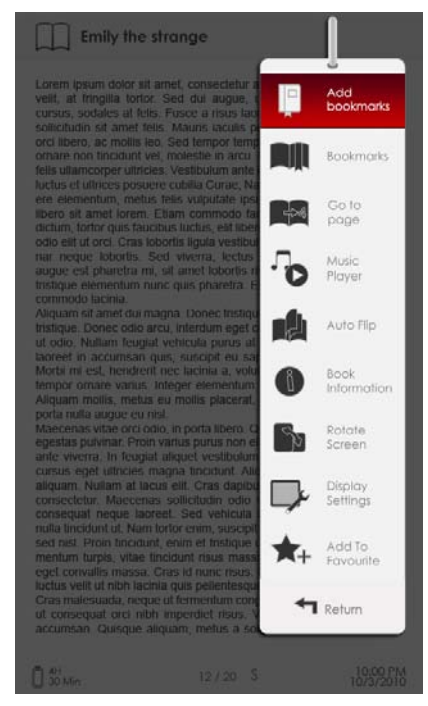

# 1. Add/Remove bookmarks (dodawanie/usuwanie zakładek)

Utwórz/skasuj zakładkę na obecnej stronie. W prawym górnym rogu strony pojawi się znacznik.

### 2. Zakładki

Wyświetlona zostanie lista zakładek.

Strony z zakładkami w aktualnej książce są wyświetlane na liście. Wciśnij **przycisk Enter**, aby wyświetlić wybraną zakładkę.

Na liście zakładek, wciśnij **przycisk Menu**, aby uruchomić menu pomocnicze, szczegółowo opisane poniżej.

| Go to page<br>(przejdź do<br>strony) | Wciśnij klawisz strzałki, aby przesunąć<br>kursor i wyregulować wartość. Zaznacz Apply<br>(zastosuj), a następnie wciśnij przycisk Enter,<br>aby zatwierdzić opcję. |
|--------------------------------------|----------------------------------------------------------------------------------------------------|
| Delete<br>(kasui)                    | Kasuje zakładkę z listy.                                                                                                    |

# 3. Go to page (przejdź do strony)

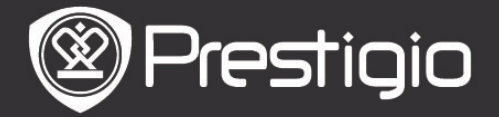

Wciśnij klawisz strzałki, aby przesunąć kursor i wyregulować wartość. Zaznacz **Apply** (zastosuj), a następnie wciśnij **przycisk Enter**, aby zatwierdzić opcję.

#### 4. Music Player (odtwarzacz muzyczny)

Uruchom pasek statusu muzyki.

Możesz czytać książki podczas odsłuchiwania pliku audio. Prosimy zapoznać się z trybem **Music** (muzyka) w celu uzyskania bardziej szczegółowych instrukcji.

#### 5. Auto Flip (automatyczna zmiana stron)

Wciśnij **Klawisz Strzałki**, aby ustanowić przerwę w pokazie slajdów (5/10/20/30/40/50 sekund i 1 minuta), a następnie wciśnij **Przycisk Enter**, aby potwierdzić. Wybierz opcję **Disable** (wyłącz), a następnie wciśnij **przycisk Enter**, aby wyłączyć funkcję.

Wciśnij **przycisk BACK (Wróć)**, aby wyjść z ekranu odtwarzania.

### 6. Book Information (informacja o książce)

Wyświetla krótkie informacje techniczne dotyczące aktualnej książki.

### 7. Rotate (obróć)

Orientacja ekranu może być ustawiona ręcznie, jako pionowa/pozioma.

#### UWAGA:

Gdy orientacja ekranu jest ustawiona jako pozioma, zaznacz opcję **More/Back** (więcej/wróć) i wciśnij **przycisk Enter**, aby wyświetlić poniższe menu pomocnicze.

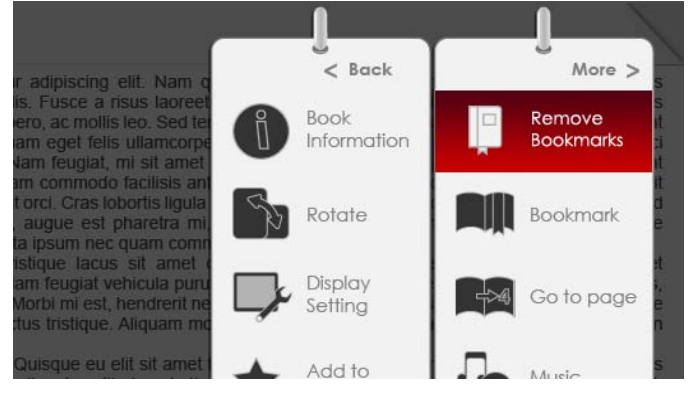

#### 8. Display Settings (Ustawienia Ekranu)

Wciśnij klawisz strzałki, aby zaznaczyć wymaganą opcję lub dostosować wartość. Zaznacz opcję Preview (podgląd), a następnie wciśnij przycisk Enter, aby zobaczyć ustawienia. Zaznacz OK., a następnie wciśnij przycisk Enter, aby zatwierdzić ustawienia.

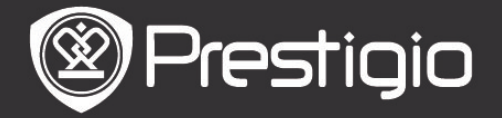

#### 9. Add To/Remove Favorite (dodaj/usuń z ulubionych) Dodaj aktualną książkę do Favorite (ulubione) lub usuń ją.

**10.** Decode Settings (ustawienia dekodowania) Użyj Przycisków Strzałek, aby wybrać wymaganą opcję, a następnie wciśnij przycisk Enter, aby zatwierdzić opcję.

# Zakładki

W menu głównym, użyj **przycisku Enter**, aby wybrać opcję **Bookmarks** (zakładki). Wszystkie książki zawierające zakładki są wyświetlone w interfejsie. Krótka informacja nt. aktualnej książki zostaje wyświetlona u góry ekranu.

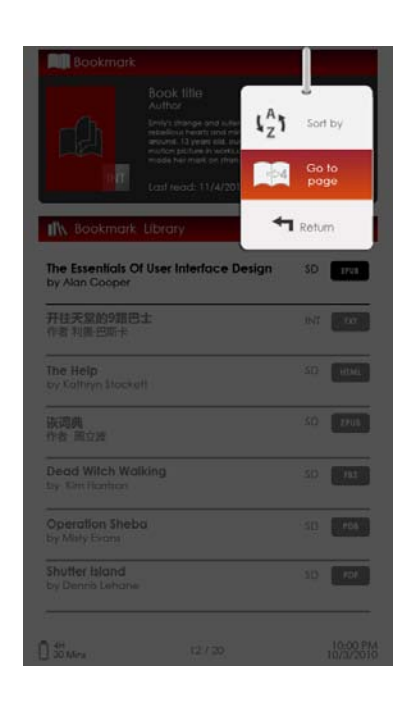

Na ekranie **Bookmark** (zakładek), wciśnij Przycisk Menu, aby uruchomić menu pomocnicze, które zostało opisane poniżej.

Sortuj wg
 Sortuj pliki wg Title
 (tytuł)/Author
 (autor)/Category (kategoria)/
 Date (Data)/Format (format).

2. Go to page (przejdź do strony)
Wciśnij klawisz strzałki, aby przesunąć kursor i wyregulować wartość. Zaznacz Apply (zastosuj), a następnie wciśnij przycisk Enter, aby zatwierdzić opcję.

# <u>Lista zakładek</u>

Użyj **Przycisków Strzałek**, aby wybrać odpowiednią książkę, a następnie wciśnij **przycisk Enter**, aby otworzyć **Listę Zakładek**. Strony z zakładkami w aktualnej książce są wyświetlane na liście. Wciśnij **przycisk Enter**, aby wyświetlić wybraną zakładkę.

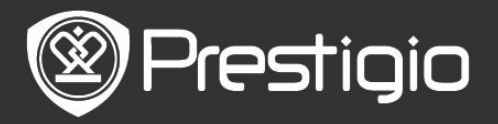

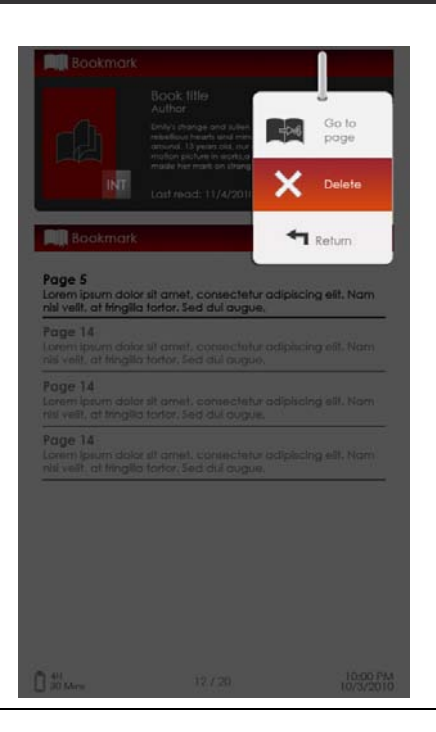

Wciśnij **Przycisk Menu**, aby uruchomić menu pomocnicze, które zostało opisane poniżej.

 Go to page (przejdź do strony)
 Wciśnij klawisz strzałki, aby przesunąć kursor i wyregulować wartość. Zaznacz Apply (zastosuj), a następnie wciśnij przycisk Enter, aby zatwierdzić opcję. Skasuj zakładkę z listy.

**2. Delete (kasuj)** Skasuj zakładkę z listy.

# Video

- Urządzenie obsługuje formaty plików WMV7/8/9, FLV, RM/RMVB, MKV, MOV, VOB, FLV, MPEG-1, MPEG-2, MPEG-4(Xvid), Divx, H.263, oraz H.264. Obsługuje ono rozdzielczość maksymalną do HD 1080p.
- W menu głównym, użyj przycisku Enter, aby uruchomić listę plików video. Wciśnij przyciski PREV/NEXT PAGE (POPRZ./NAST. STRONA), aby zmieniać strony. Użyj Przycisków Strzałek, aby wybrać odpowiedni plik video, a następnie wciśnij przycisk Enter, aby zatwierdzić opcję. Wybierz Yes (tak), a następnie wciśnij klawisz Enter, aby wznowić odtwarzanie. Wciśnij Przycisk BACK, aby powrócić do poprzedniej opcji.

Na ekranie odtwarzania video można wykonać następujące operacje.

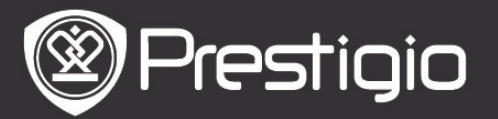

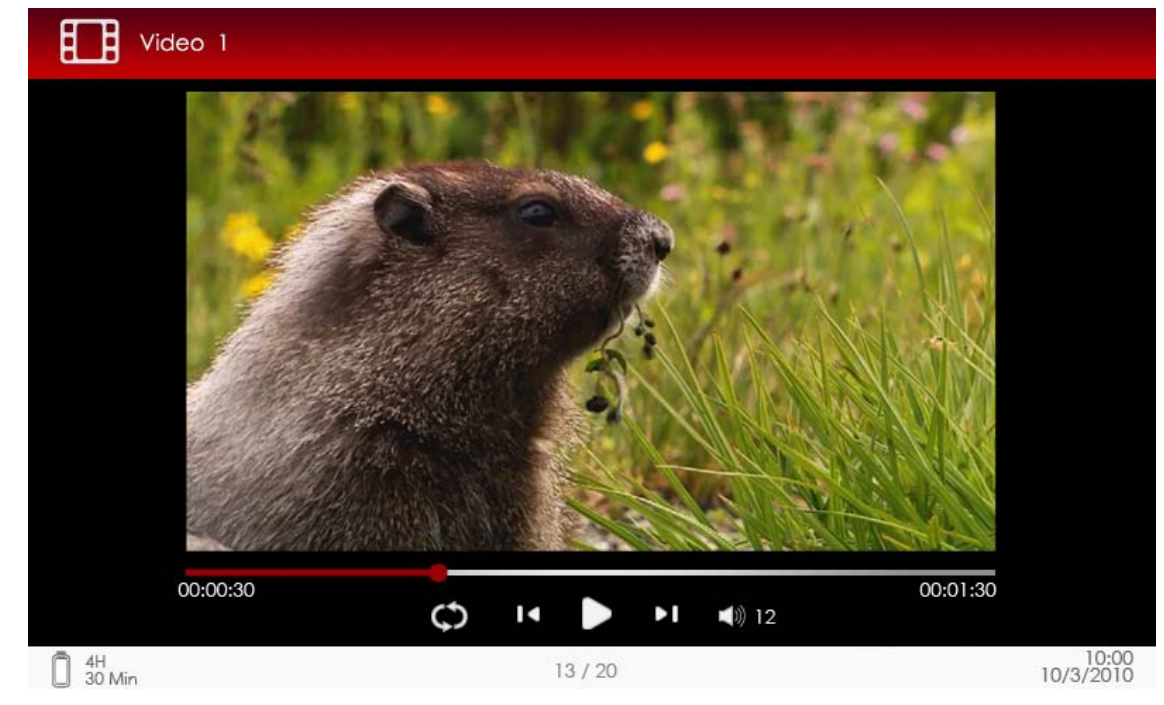

#### 1. Przycisk Zoom

Przełącz się pomiędzy trybami wyświetlania normalnym/pełnym.

# 2. Przycisk ►/◀ (przycisk strzałek)

Regulacja głośności.

#### 3. ▼/▲ (Przycisk strzałek)

Wciśnij przyciski ▼/▲, aby przejść do poprzedniego/następnego pliku video. Wciśnij i przytrzymaj ▼/▲, aby cofnąć/przesunąć do przodu.

 Przycisk ►/||
 Włącz pauzę/wznów odtwarzanie. Menu Video

Podczas oglądania pliku video, wciśnij Przycisk Menu, aby uruchomić menu Video opisane szczegółowo poniżej.

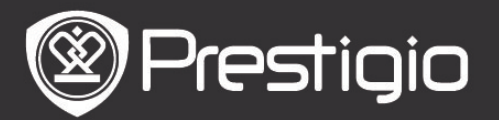

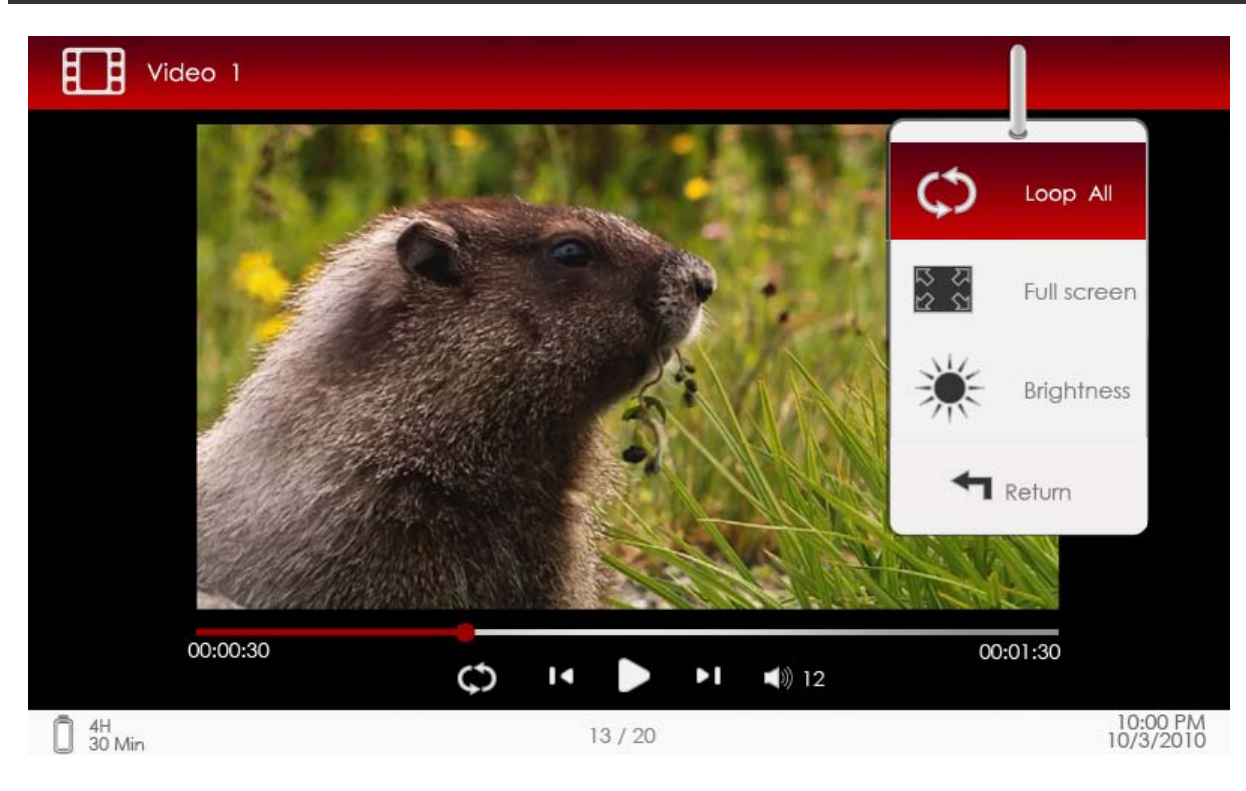

1. Loop All/Repeat One (odtwarzaj wszystkie w pętli/powtórz jeden)

Zaznacz opcję i wciśnij ♥/▲ (przycisk strzałek), aby przełączać się pomiędzy dwoma trybami odtwarzania.

Loop AllOdtwarza wszystkie pliki video w sposób ciągły.RepeatOdtwarza aktualny plik video w sposób ciągły.one

2. Full screen/Fit to screen (pełny ekran/dopasuj do ekranu)

Przełącz się pomiędzy trybami wyświetlania normalnym/pełnym.

### 3. Brightness (jasność)

Wciśnij **V/**▲ (**klawisz strzałki**), aby wyregulować wartość, a następnie wciśnij **przycisk BACK** (wróć), aby potwierdzić ustawienia.

#### UWAGA

Urządzenie obsługuje napisy w formatach sub, ssa, srt, lrc. Nazwa pliku z napisami musi być identyczna jak nazwa pliku video. Napisy będą wczytane automatycznie w trakcie odtwarzania video.

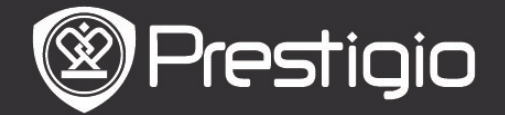

### Muzyka

W menu głównym, użyj **przycisku Enter**, aby wybrać ekran odtwarzania muzyki. Urządzenie obsługuje formaty plików MP3, WMA, oraz OGG.

#### <u>Operacje na ekranie odtwarzania</u>

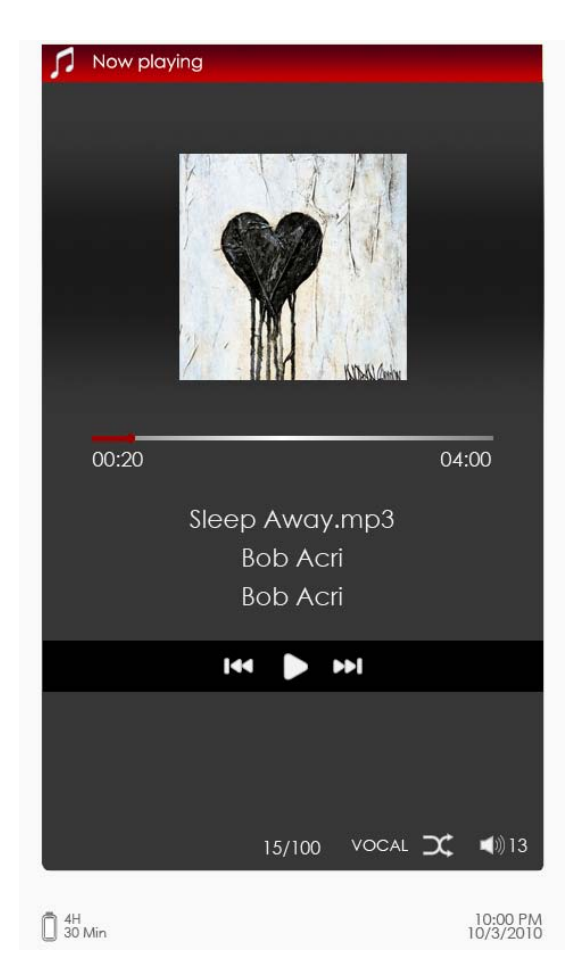

#### 1. **▼/**▲ (Przycisk strzałek) Regulacja głośności.

# 2. ▼/▲ (Przycisk strzałek)

Wciśnij przyciski ►/◀, aby przejść do poprzedniej/następnej ścieżki audio. Wciśnij i przytrzymaj ►/◀, aby szybko cofnąć/przesunąć do przodu.

#### 3. ม Przycisk

Włącza pauzę/wznawia odtwarzanie.

# 4. Przycisk Back (wróć)

Opuść ekran odtwarzania.

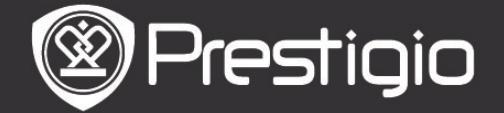

# <u>Menu Music (muzyka)</u>

Na ekranie odtwarzania muzyki, wciśnij **Przycisk Menu**, aby uruchomić menu pomocnicze **Music** (Muzyka), które zostało opisane poniżej.

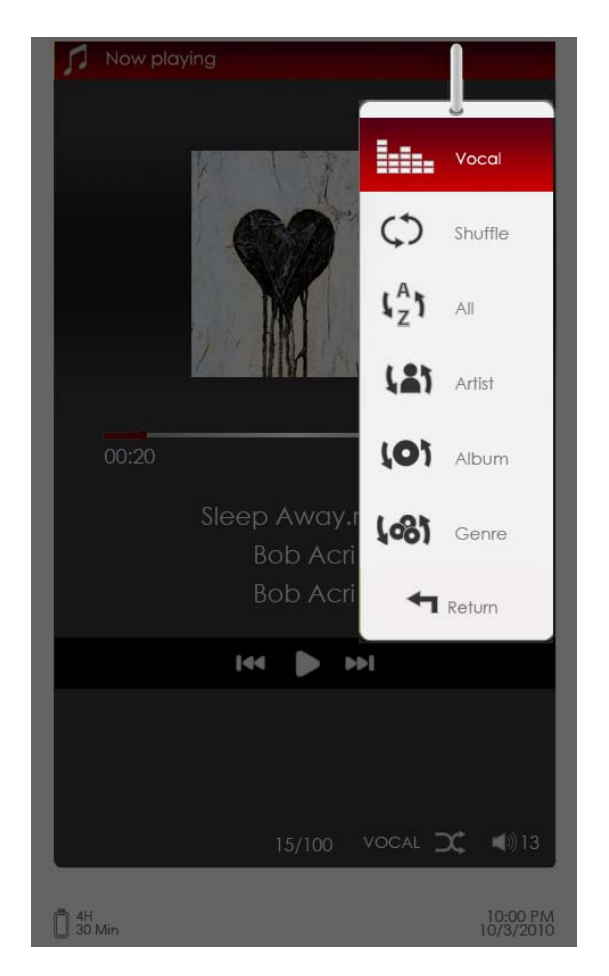

#### Ikona

#### Funkcja

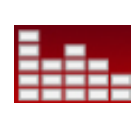

Zaznacz wymaganą opcję i naciśnij przycisk ►/◀ (Przycisk Strzałki), aby wybrać wymaganą jakość dźwięku.

C Zaznacz element i naciśnij przycisk ►/◀ (Przycisk Strzałki), aby wybrać wymagany tryb odtwarzania.

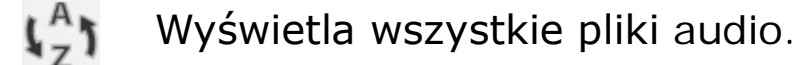

Sortuj pliki według wykonawcy.

**CO** Sortuj pliki według nazwy albumu.

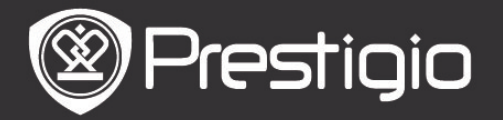

# Sortuj pliki według gatunku muzyki.

#### <u>Tryb Odtwarzania Muzyki w Tle</u>

W trakcie odtwarzania muzyki możliwe jest czytanie książek. W trakcie odtwarzania muzyki, wciśnij klawisz Back (wróć), aby uruchomić tryb Background Music Mode (muzyki w tle).

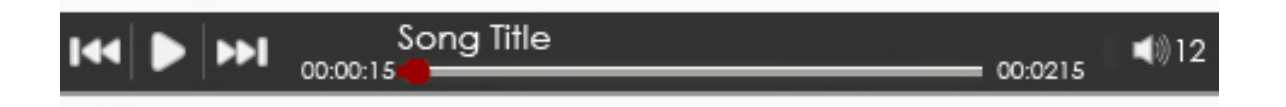

- Na ekranie strony książki/fotografii, wciśnij klawisz ►/||, aby wyświetlić pasek odtwarzania i wciśnij go ponownie, aby właczyć pauze/ponowić odtwarzanie w dowolnej chwili.
- włączyć pauzę/ponowić odtwarzanie w dowolnej chwili.
  Wciśnij ▼/▲ (Klawisz Strzałki), aby wyregulować poziom głośności. Wciśnij przyciski ►/◀ (Przycisk Strzałki), aby przejść do poprzedniej/następnej ścieżki audio. Wciśnij i przytrzymaj ►/◀, aby szybko cofnąć/przesunąć do przodu.
- Wciśnij przycisk BACK (Wróć), aby wyjść z paska odtwarzania.

#### UWAGA:

Opcja ta jest również dostępna w innych trybach z wyjątkiem video.

Aby wyjść z trybu muzyki w tle, uruchom ekran odtwarzania i wciśnij w, aby włączyć pauzę podczas odtwarzania. Możesz również wcisnąć klawisz w, aby zatrzymać odtwarzanie podczas czytania książki/przeglądania zdjęć.

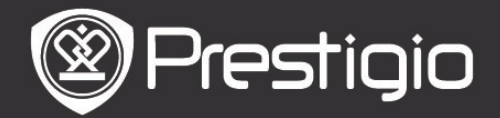

# Zdjęcia

Urządzenie obsługuje formaty zdjęć, takie jak JPEG, GIF, BMP, oraz PNG.

- W menu głównym, użyj przycisku Enter, aby uruchomić listę plików video. Wciśnij przyciski PREV/NEXT PAGE (POPRZ./NAST. STRONA), aby zmieniać strony. Użyj Przycisków Strzałek, aby wybrać odpowiedni plik z zdjęciem, a następnie wciśnij przycisk Enter, aby wyświetlić zdjęcie. Wciśnij Przycisk BACK, aby powrócić do poprzedniej opcji.
- Wciśnij przycisk MENU, aby wejść do menu pomocniczego Photo (zdjęcia). Zaznacz opcję Sort by title, aby uporządkować listę zdjęć wg. tytułu.

Na ekranie przeglądarki zdjęć można wykonać następujące operacje.

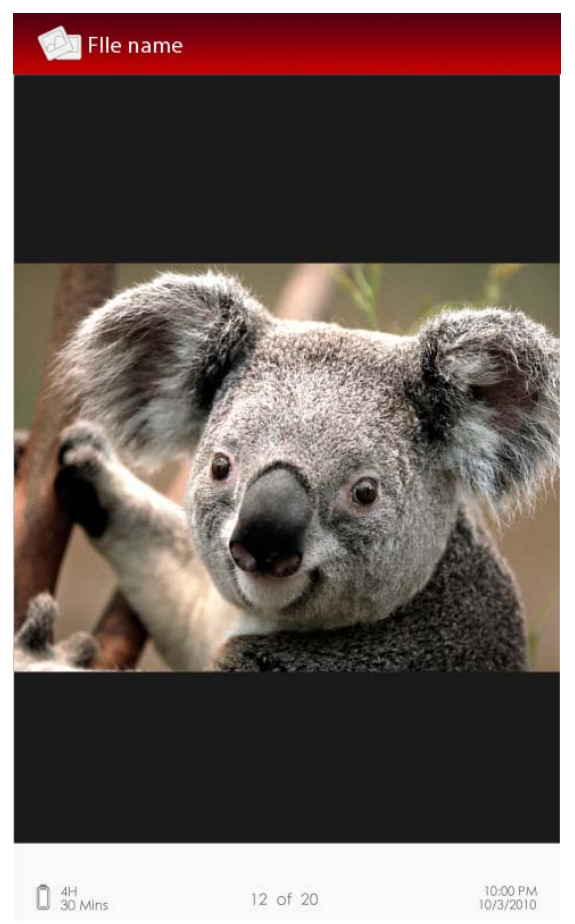

#### 1. Przycisk PREV/NEXT PAGE (Poprzednia/Następna Strona) Przeskocz do poprzedniego/następnego zdjęcia.

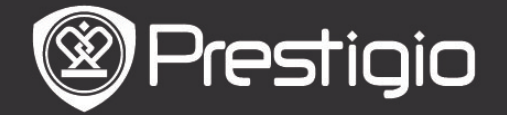

User Manual Prestigio Libretto PER3152

#### 2. Przycisk Zoom

Powiększ/zmniejsz zdjęcie. Wciśnij Klawisze Strzałek, aby przewinąć ekran w celu wyświetlenia pozostałej części strony. Wciśnij przycisk BACK (Wróć), aby przywrócić oryginalny rozmiar zdjęcia. Menu Fotografii

Na ekranie odtwarzania zdjęcia, wciśnij **Przycisk Menu**, aby uruchomić menu **Photo** (zdjęcia), które zostało opisane poniżej. Zaznacz odpowiednią opcję, a następnie wciśnij **przycisk Enter**, aby zatwierdzić opcję.

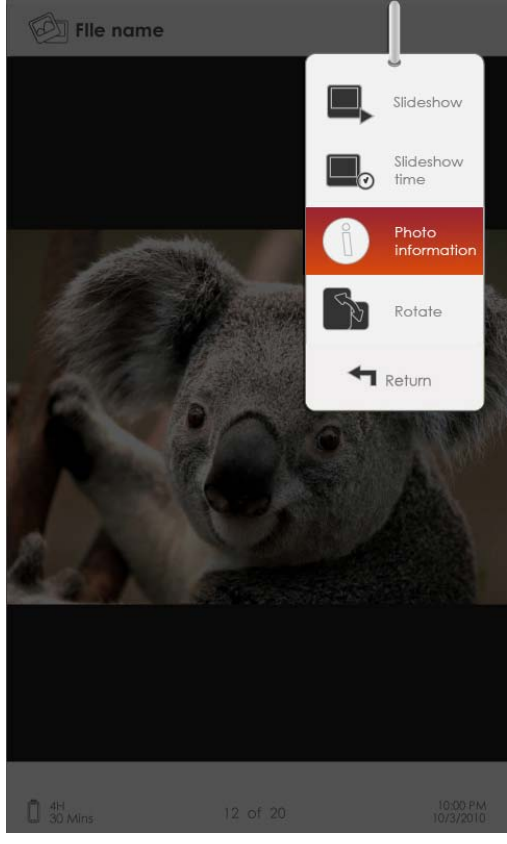

#### 1. Slideshow (Pokaz slajdów)

Wciśnij **Przycisk Enter**, aby urućhomić pokaz slajdów i wciśnij **przycisk Back (wróć)**, aby wyjść z pokazu slajdów. Przerwa pomiędzy przejściem do następnego slajdu jest domyślnie ustawiona na 3 sekundy.

#### 2. Slide Time (czas wyświetlania slajdu)

Wciśnij Klawisz Strzałki, aby ustanowić przerwę w pokazie slajdów (5/10/20/30/40/50 sekund i 1 minuta), a następnie wciśnij Przycisk Enter, aby potwierdzić.

#### 3. Photo information (informacje o zdjęciu)

Wyświetla krótkie informacje techniczne dotyczące aktualnego zdjęcia.

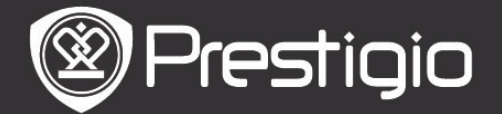

#### 4. Thumbnail (miniatury)

Ułóż zdjęcia w postaci miniatur. Wciśnij przycisk BACK (Wróć), aby wyjść z ekranu listy miniatur.

#### 5. Rotate (obróć)

Orientacja ekranu może być ustawiona ręcznie, jako pionowa/pozioma.

#### File Explorer (Eksplorator Plików)

W menu głównym, użyj przycisku Enter, aby wybrać opcję File Explorer (eksplorator plików). Wciśnij ►/◀ (Klawisz strzałki) aby wybrać pliki z karty Flash Flash lub SD, a następnie wciśnij klawisz Enter, aby potwierdzić. Wszystkie pliki w pamięci flash lub na karcie SD zostaną wyświetlone na liście. Gdy kursor znajduje się na liście, wciśnij przycisk BACK, aby opuścić listę i przesuń kursor, aby wybrać kartę pamięci Flash lub SD.

Użyj **▼/**▲ (Przycisków Strzałek), aby wybrać odpowiedni plik, a następnie wciśnij przycisk Enter, aby zatwierdzić opcję. Wciśnij przyciski PREV/NEXT PAGE (POPRZ./NAST. STRONA), aby zmieniać strony.

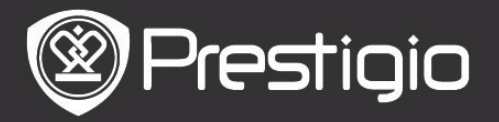

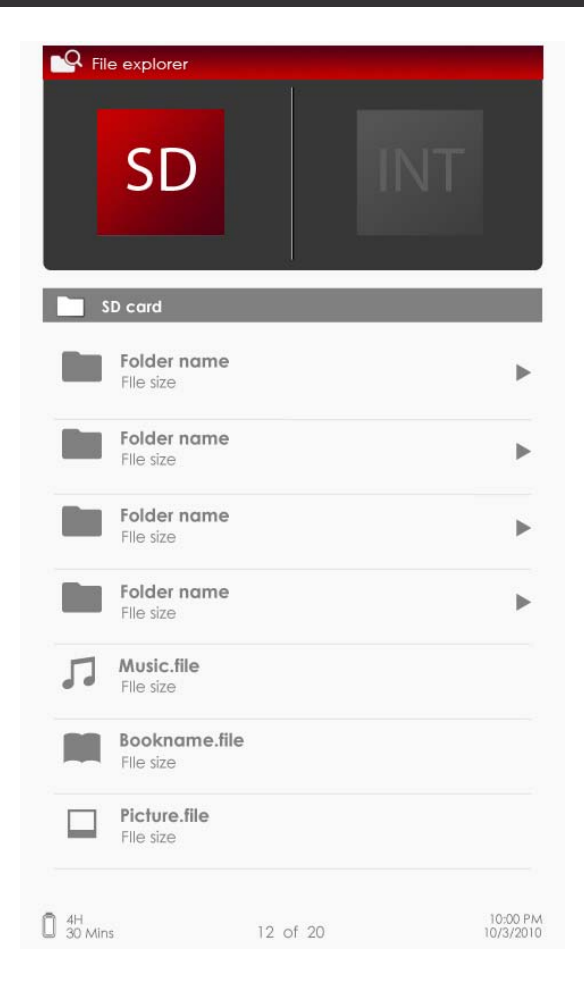

# Menu File Explorer (eksploratora plików)

Z listy plików wybierz wymagany plik lub folder plików, a następnie wciśnij **przycisk MENU**, aby uruchomić menu **File Explorer** (eksplorator plików) przedstawione szczegółowo poniżej. W menu zaznacz odpowiednią opcję, a następnie wciśnij **przycisk Enter**, aby zatwierdzić tę opcję.

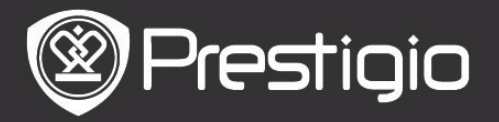

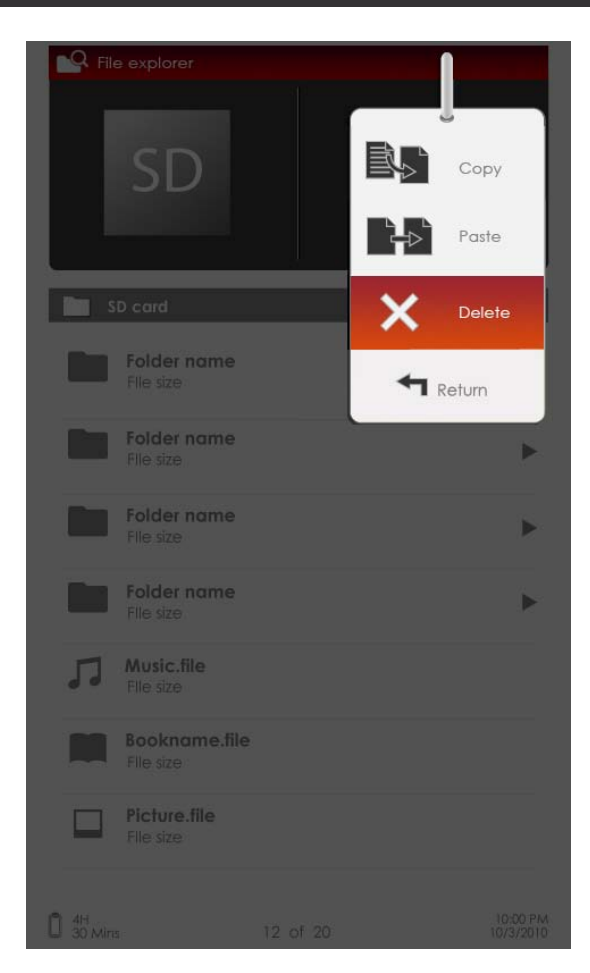

# 1. Copy (kopiuj)

Kopiuj dokument lub plik do innego folderu plików. Aby skopiować wybrany plik lub dokument, wciśnij **Przycisk Enter**, aby potwierdzić opcję.

#### 2. Delete (kasuj)

Kasuj aktualny plik lub dokument z karty flash lub SD. Wciśnij **przycisk Enter**, aby skasować wybrany plik z listy.

#### 3. Paste (wklej)

Wklej pliki, które skopiowałeś w nowe miejsce. Zaznacz adres i naciśnij **przycisk Enter**, aby wkleić pliki do aktualnej lokalizacji.

#### UWAGA:

Wklejenie plików z pamięci wewnętrznej urządzenia na kartę SD nie jest możliwe.

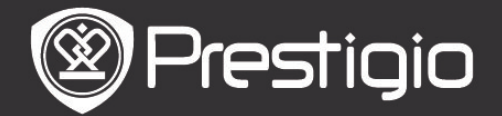

#### Ustawienia

#### 1. Date/Time (data/czas)

Ustaw czas i datę, które są wyświetlane na ekranie. Wciśnij ▶/◀ (Directional Button), aby przesunąć kursor. Wciśnij ▼/▲ (Klawisz Strzałki), aby wyregulować poziom głośności. Zaznacz Apply (zastosuj), a następnie wciśnij przycisk Enter, aby zatwierdzić opcję.

#### 2. Device standby (czas czuwania)

Urządzenie automatycznie przejdzie w tryb uśpienia po upływie określonego czasu. Wciśnij **Klawisz Strzałki**, aby ustawić czas aktywacji trybu uśpienia, a następnie wciśnij **Przycisk Enter**, aby potwierdzić. Wybierz opcję **Disable**, aby wyłączyć tę funkcję.

#### 3. Format Internal memory/SD Card (formatowanie pamięci wewnętrznej/karty SD)

Pliki będą skasowane permanentnie po sformatowaniu. Wciśnij Klawisz strzałki, aby wybrać pamięć wewnętrzną lub kartę SD, a następnie wciśnij klawisz Enter, aby potwierdzić.

#### 4. About Product (informacje nt. Produktu)

Wyświetla informacje techniczne dotyczące urządzenia.

#### 5. Power management (zarządzanie zasilaniem)

Wyświetla aktualny stan naładowania akumulatora.

#### 6. Default Settings (ustawienia domyślne)

Przywróć urządzenie do domyślnych ustawień fabrycznych. Pliki będą skasowane w sposób nieodwracalny po przywróceniu ustawień fabrycznych.

Użyj **Przycisków Strzałek**, aby wybrać pozycję **Restore** (**przywróć**), a następnie wciśnij **przycisk Enter**, aby zatwierdzić opcję.

#### 7. Language (język)

Wybierz wymagany język. Dostępne są 22 języki.

#### 8. Instrukcja Obsługi

Niniejsza instrukcja Użytkownika w formacie PDF może być wyświetlana na Twoim czytniku e-booków.

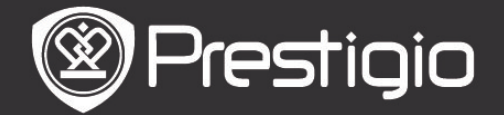

### Dane Techniczne

| Ekran                                   | 5" TFT-LCD                                                                                                    |
|-----------------------------------------|----------------------------------------------------------------------------------------------------|
| Rozdzielczo<br>ść                       | 800 x 480 pikseli                                                                                                    |
|                                         | <b>Książki</b> PDF/EPUB z Adobe DRM, FB2, oraz<br>TXT                                                                                                    |
| <b>Obsługiwan</b><br>e Formaty<br>Pliku | Muzyka: MP3, WMA, AAC, oraz OGG<br>Photo: JPEG, GIF, BMP oraz PNG.<br>Video: WMV7/8/9, FLV, RM/RMVB, MKV,<br>MOV, VOB, FLV, MPEG-1, MPEG-2,<br>MPEG-4(Xvid), Divx, H.263, oraz<br>H.264 |
| Adobe DRM                               | DRM dla EPUB/PDF, wbudowany Adobe Reader Mobile                                                                                                    |
| Gniazda<br>Rozszerzeń                   | SD/SDHC/MMC do 16GB (format FAT)                                                                                                    |
| Inne<br>Gniazda                         | mini USB2.0/3.5mm wtyczka stereo audio                                                                                                    |
| Wymiary                                 | 155 mm x 97 mm x 11.5 mm (Dł. x Szer. x Wys.)                                                                                                    |
| Masa                                    | 181 g                                                                                                    |

#### Informacje gwarancyjne i wsparcie techniczne

W celu uzyskania informacji na temat wsparcia technicznego i gwarancji, przejdź na stronę www.prestigio.com.

# Wyłączenie Odpowiedzialności

Dokonaliśmy wszelkich starań w celu zapewnienia, że informacje i procedury w tejże instrukcji obsługi są dokładne i kompletne. Za jakiekolwiek błędy lub braki w niniejszej instrukcji nie ponosimy odpowiedzialności. Firma Prestigio rezerwuje sobie prawo do dokonywania wszelkich zmian bez wcześniejszego uprzedzenia w zakresie wszelkich wyrobów tu określonych.